# Procédure pour réserver des documents en ligne

1. Allez sur le site internet de la Ville de L'Assomption.

https://www.ville.lassomption.gc.ca/accueil/

2. Cliquez sur l'onglet **Bibliothèque**.

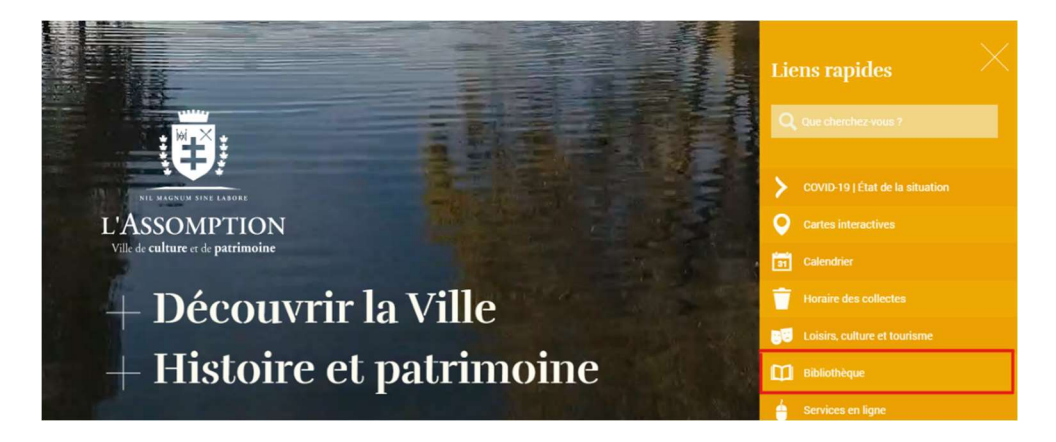

3. Cliquez sur Catalogue en ligne.

| Bibliothèque                                                                                                    |   | Select the |                      |
|----------------------------------------------------------------------------------------------------|---|------------|----------------------|
| MAISON DE LA CULTURE                                                                                                    |   |            |                      |
| 375, rue Saint-Pierre, L'Assomption (Québec)<br>Téléphone : 450 589-5671, poste 3100<br>Télécopieur : 450 589-6882<br>Courriel : bibliotheque@wille.lassomption.gc.ca |   | COVID-19 + | Catalogue en ligne + |
| Catalogue : catalogue.ville.lassomption.gc.ca                                                                                                    |   |            |                      |
| LIVRE-SERVICE                                                                                                    |   |            |                      |
| 2724, boul. de l'Ange-Gardien Nord, L'Assomption (Québec)                                                                                                    |   |            |                      |
| Horaires et congés fériés                                                                                                    | + |            |                      |
| Mission et politiques                                                                                                    | + | Ressources | Coin des lecteurs 🕂  |
| Découvrir la bibliothèque                                                                                                    | + |            |                      |

## 4. Cliquez une deuxième fois sur Catalogue en ligne.

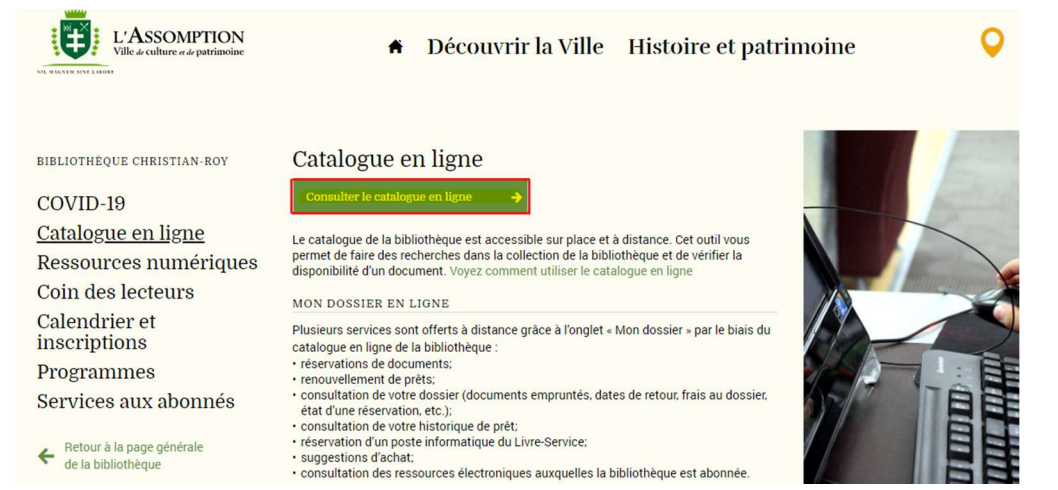

5. Cherchez votre document dans le catalogue et **sélectionnez-le pour** 

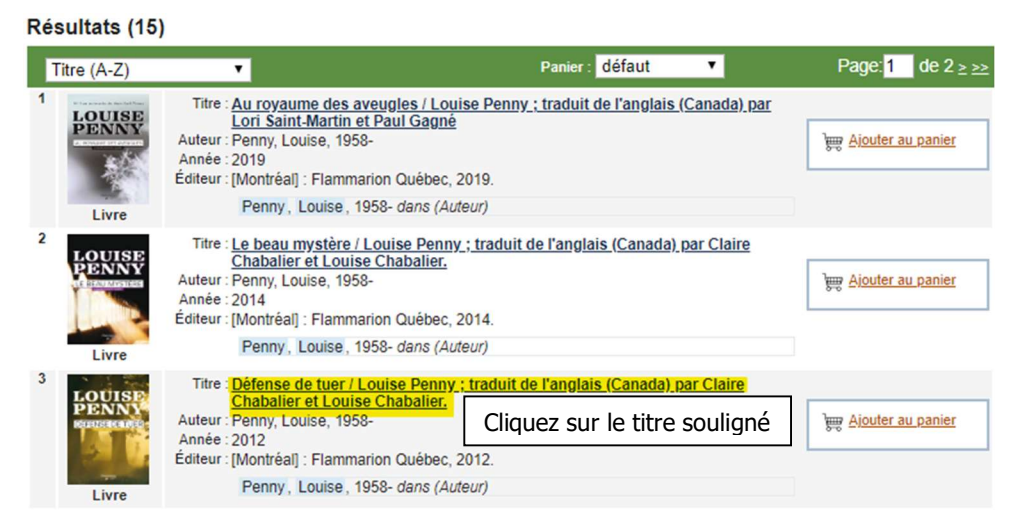

#### effectuer la réservation.

6. Cliquez sur Réserver.

| Détails de la not                                                                                                    | ice                                                                                                    |                                                                                                    | ? Aide | Poser une question                                                                                        |
|----------------------------------------------------------------------------------------------------|----------------------------------------------------------------------------------------------------|----------------------------------------------------------------------------------------------------|--------|----------------------------------------------------------------------------------------------------|
| AFFICHAGE BREF                                                                                                    |                                                                                                    |                                                                                                    |        |                                                                                                    |
| Retourner à la liste des rési                                                                                                    | ultats                                                                                                   | Panier : défaut                                                                                                    | • Do   | ocument : <mark>1 de 2</mark> ≥ ≥>                                                                        |
| A Contraction of the second second se | Auteur<br>Titre<br>Éditeur<br>Description<br>Sujets<br>Notes<br>Exemplaires<br>• Maiso<br>1. <u>PENN</u> | Penny. Louise. 1958- [15]<br>Défense de tuer / Louise Penny ; traduit de l'anglais<br>(Canada) par Claire Chabalier et Louise Chabalier.<br>[Montréal] : Flammarion Québec. 2012. [263]<br>422 p. ; 23 cm.<br>Cantons-de-l'Est (Québec)Romans [22]<br>Romans. policiers [3758]<br>Éd. originale, 2008.<br>Titre original: The murder stone. |        | Réserver<br>commentaires<br>inlever du panier<br>(ffichage long<br>morimer la notice<br>invoyer la notice |

7. Entrez votre numéro d'abonné (6 chiffres) et votre mot de passe (8

caractères maximum).

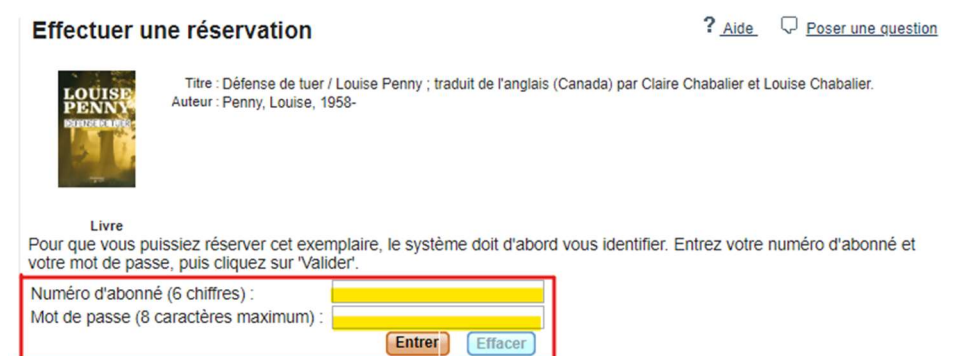

## 8. Sélectionnez Maison de la Culture et cliquez sur Confirmer.

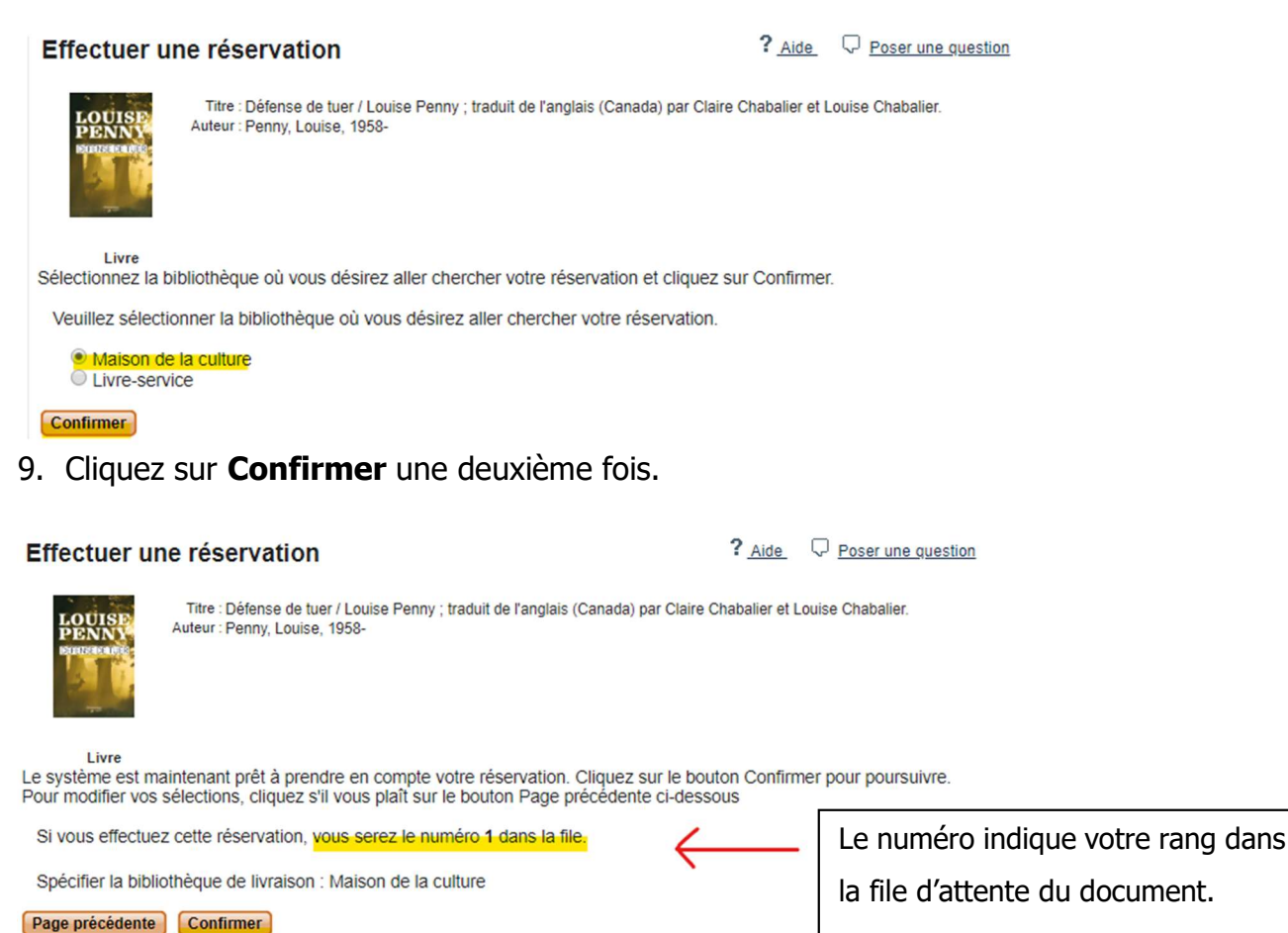

10. Effectuez les étapes 5 à 9 pour chacun des documents à réserver.

11. N'oubliez pas de vous déconnecter à la fin.

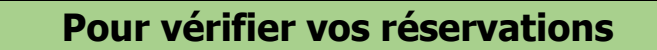

# Cliquez sur Mon dossier, puis Cliquez sur Réservations de documents

| Recherche<br>simple                                                 | Recherche<br>avancée       | Recherche<br>alphabétique                                                                                                    | Prêt entre<br>bibliothèques      | Ressources<br>numériques | Livres<br>numériques |  | Historique de<br>recherche | Mon panier | Mon dossier<br>Déconnexion |
|---------------------------------------------------------------------|----------------------------|----------------------------------------------------------------------------------------------------|----------------------------------|--------------------------|----------------------|--|----------------------------|------------|----------------------------|
| Sommaire<br>Prêts et renouv<br>Réservations o                       | vellements<br>le documents | Mon dossier ><br>RÉSERVAT                                                                                                    | Réservations de                  | documents                |                      |  | ?                          | Aide 🖓 Po  | ser une question           |
| Frais au dossie<br>Historique des<br>Réservations o<br>informatique | er<br>prêts<br>l'un poste  | Vous avez 3 réservation(s).  Imprimer la liste Page: 1  Titre Sous la surface. 1 / scénario de Gillef ; dessin de Marco Dominici ; d'après le roman de Martin Michaud vol. Réservé le 2020/02/2  Statut La document n'act pas encora disposible                                                                     |                                  |                          |                      |  |                            |            |                            |
|                                                                     |                            | Rang         2         Annuler           Livraison         Maison de la culture           2         Titre copine et Copine / Kim Nunès, Marie-Chantal Perron, Tammy Verge ; illustrations, Amélie Dubois.           Réservé le         2020/06/13           Statut         Le document n'est pas encore disponible. |                                  |                          |                      |  |                            |            |                            |
|                                                                     |                            | Rang 1 Annuler Livraison Maison de la culture Titre Défense de tuer / Louise Penny ; traduit de l'anglais (Canada) par Claire Chabalier et Louise Chabalier. Réservé le 202006/16 Statut Elentd Usponible.                                                                                                    |                                  |                          |                      |  |                            |            |                            |
|                                                                     |                            | U                                                                                                    | Rang 1 Annu<br>vraison Maison de | ler<br>la culture        |                      |  |                            |            |                            |